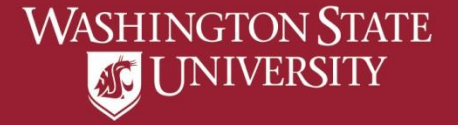

## **Viewing Graduation Status**

a) Select "Academic Advising" from Student Homepage
b) Select "Apply for Graduation"
c) Select "View Graduation Status"
d) View Status and Expected Graduation Term

Inactive Status definition can be found on the final page.

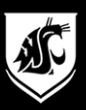

#### a) Select "Academic Advising" from Student Homepage

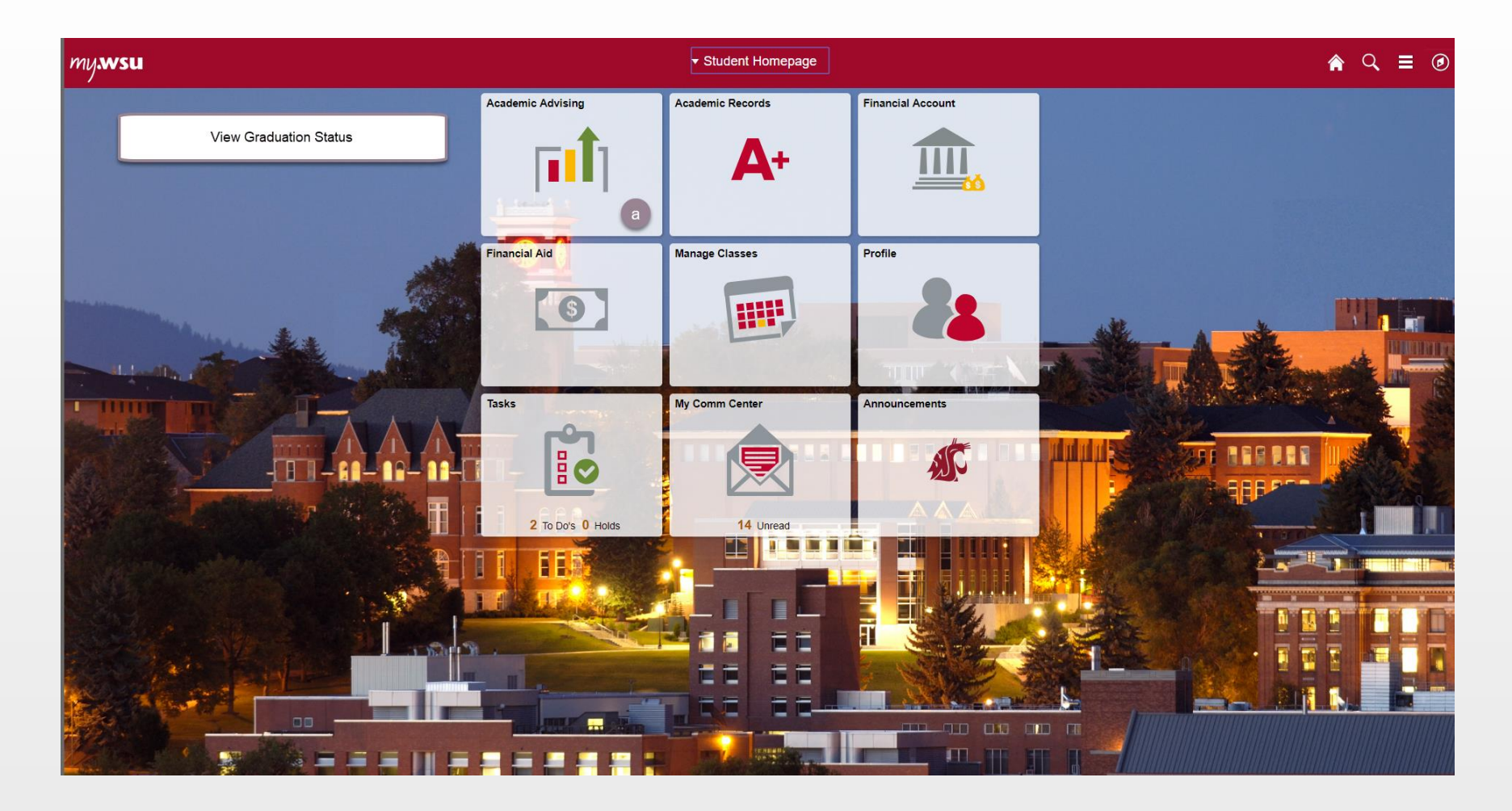

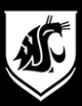

### b) Select "Apply for Graduation"

| C Student Homepage          |          | Academi | c Advising     |             |    | 🏫 Q | = | ø                     |
|-----------------------------|----------|---------|----------------|-------------|----|-----|---|-----------------------|
| 🎎 Advisors                  | Advisors |         |                |             |    |     |   |                       |
| Academic Progress           |          |         |                |             |    |     |   | $\uparrow \downarrow$ |
| View Transfer Credit Report | Name     |         | Program / Plan | Email / Pho | ne |     |   |                       |
| Apply to Graduate           |          |         |                |             |    |     |   |                       |
| Segister to Walk            |          |         |                |             |    |     |   |                       |
| View What-if Report         |          |         |                |             |    |     |   |                       |
|                             |          |         |                |             |    |     |   |                       |
|                             |          |         |                |             |    |     |   |                       |
|                             |          |         |                |             |    |     |   |                       |
|                             |          |         |                |             |    |     |   |                       |

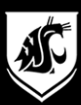

# c) Select "View Graduation Status"

| Student Homepage            | Apply to Graduate                                                                                                    |  |  | ≡ | ۲ |
|-----------------------------|----------------------------------------------------------------------------------------------------|--|--|---|---|
| Advisors                    | Select the Apply for Graduation link to proceed with your application. If the link is not visible you may not be eligible for graduation at this time. Please see your Academic Advisor for more information. Program: Civil Engineering, BS |  |  |   |   |
| Academic Progress           | Washington State University   Undergraduate                                                                                                    |  |  |   |   |
| View Transfer Credit Report | Degree: BS Civil Engineering<br>Major: Civil Engineering                                                                                                    |  |  |   |   |
| Apply to Graduate           | View Graduation Status                                                                                                    |  |  |   |   |
| Register to Walk            |                                                                                                    |  |  |   |   |
| View What-if Report         |                                                                                                    |  |  |   |   |
|                             |                                                                                                    |  |  |   |   |

If the link is "Apply for Graduation" then you are eligible to apply for one or more of your programs.

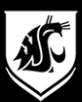

#### d) View Status and Expected Graduation Term

| C Academic Progress                                                                                                    | Graduation Application Status                                                                               | â | Q | = | ٦ |
|----------------------------------------------------------------------------------------------------|----------------------------------------------------------------------------------------------------|---|---|---|---|
| Program: Civil Engineering, BS                                                                                                    |                                                                                                    |   |   |   |   |
| Washington State University   Undergraduate                                                                                               |                                                                                                    |   |   |   |   |
| Degree: BS Civil Engineering<br>Major: Civil Engineering<br>Status:<br>Expected Graduation Term:                                          |                                                                                                    |   |   |   |   |
| Student Information                                                                                                    |                                                                                                    |   |   |   |   |
|                                                                                                    | Undergraduate/Professional/MBA students: For information regarding a name change visit: graduations.wsu.edu |   |   |   |   |
| Graduate students: If diploma name is incorrect please contact the Graduate School at gradschool@wsu.edu with the subject 'diploma name.' |                                                                                                    |   |   |   |   |
| Diploma Name                                                                                                    |                                                                                                    |   |   |   |   |
| Add or Edit Diploma Address                                                                                                    |                                                                                                    |   |   |   |   |
|                                                                                                    |                                                                                                    |   |   |   |   |
|                                                                                                    |                                                                                                    |   |   |   |   |

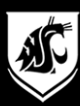

### **Inactive Status**

- Students who have previously applied to graduate can be moved into inactive status. Generally this happens for one of three reasons:
- 1. Student applied but did not graduate or submit a Graduation Date Change
- 2. Requested through a Graduation Date Change, graduation date unknown
- More than two Graduation Date Changes have been submitted Graduations policy is to not process more than two Date Changes, a final date change can be submitted once all degree requirements are met.

Inactive status essentially places the graduation application on hold and allows the student to enroll in future terms. When the expected grad date is known a Graduation Date Change needs to be submitted to reactivate the original application.